## 目的地駐車場検索(パーキングルートサーチ)

目的地に近づいたとき(直線距離で約1km)、 付近の駐車場を検索できるようになりました。

- 検索範囲は目的地から半径約 250 m 以内
- 目的地から近い順に最大5件まで
- 駐車場情報がある場合、車両情報をもとに車種 制限も考慮(車高、小型・普通車両など)

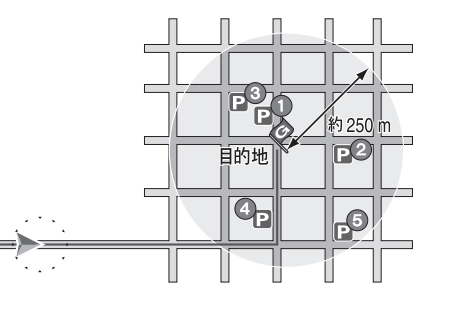

目的地に近づくと、自動的にサブメニュー が表示されます。

### 💿を押す

- 駐車場リストが表示されます。
- を押すと、サブメニューは消去されます。
   ます。
   を押すと再表示されます。

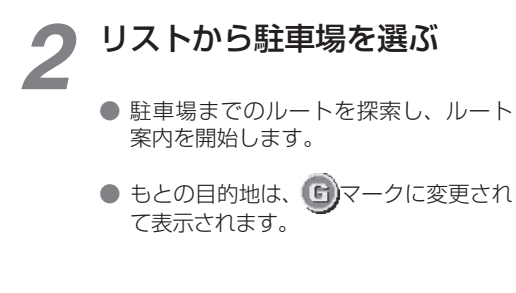

### お知らせ

- パーキングルートサーチを行うと自動帰路
   探索は行いません。
- 目的地が自宅(自宅探索)または高速道路のSA/PA/ICの場合、パーキングルートサーチは行いません。

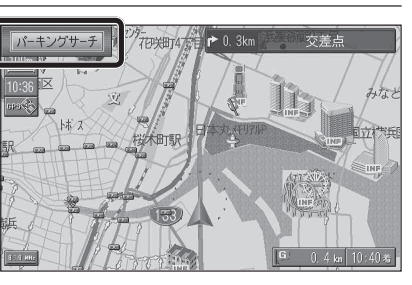

目的地からの距離/車種制限を表示

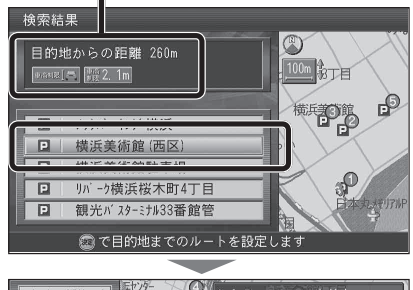

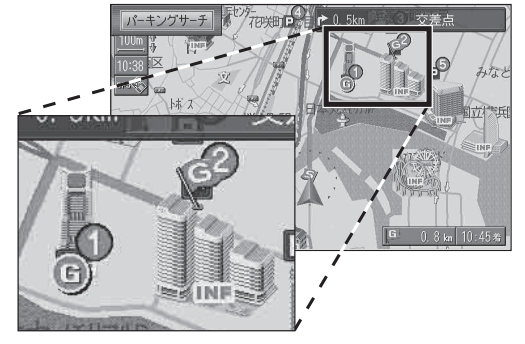

# FM 多重バンク

#### 受信した FM 文字多重情報を保存して、その情報を検索することができるようになりました。

- 1日あたり最大 2000 ページ\*1 まで保存されます。
- 7日分※2の情報を保存します。8日目以降の情報を受信したときは、最も古い日の情報が削除されます。
- 検索結果は、100 件まで表示されます。

※11日の情報が2000件に達したときは、それ以降の情報は保存されません。
※2ナビゲーションを動作させなかった日は含まれません。

 

 ※27と9 = 9397を動作を包なかりた自は含みはとせん。
 2

 ボイスコントロールで知りたい情報のキーワードを入力すると、該当する情報を表示します
 章

 今日の天気が 知りたいな
 ご用は何ですか? ②

 今日の天気
 今日の天気

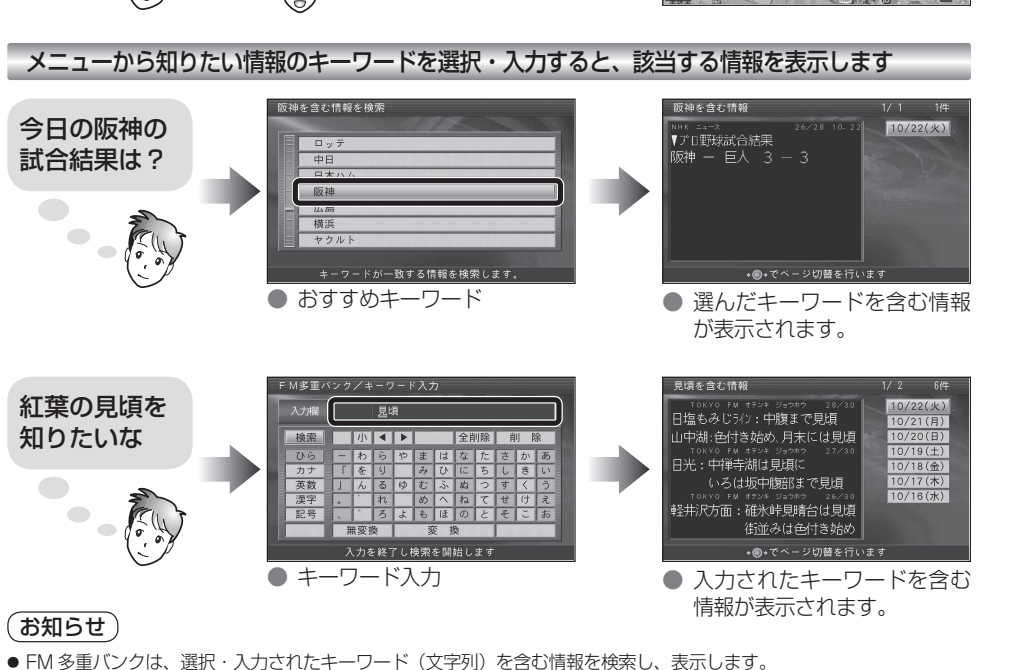

- 番組情報と VICS (FM) の文字情報は保存されません。
- 今日の情報がない場合(ナビゲーションを起動して間もないときなど)は、過去の情報の中から最新の情報を検索し、表示します。
- 検索したジャンルと関係のない情報まで表示されることもあります。

#### 例:「スポーツ」→「プロ野球」→「阪神」を検索すると、「阪神高速」の情報が検索されることがあります。

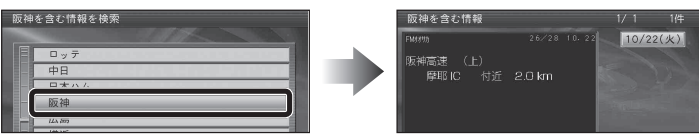